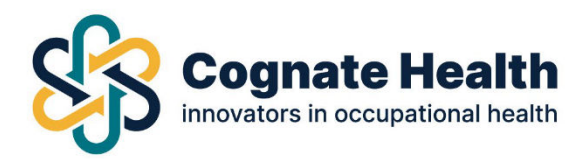

You can add and remove managers and have control over their access. In 'users overview' you will have an overview of all managers with portal access.

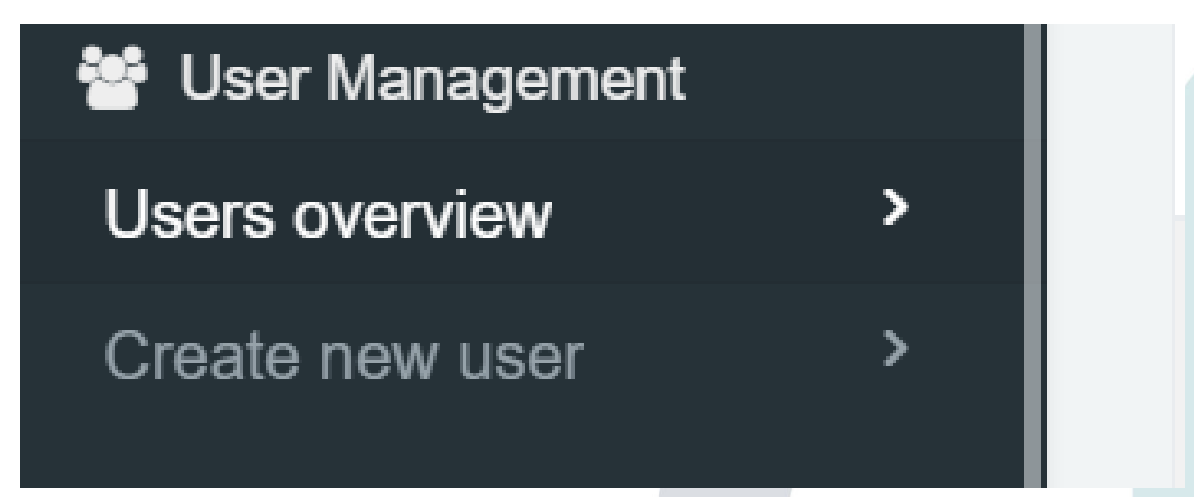

By clicking into a specific user, you will be able to see their personal information as well as their user rights and accessible departments.

Accessible departments

- All (including non-assigned)
- All non-assigned
- Clerical
- Medical

## User rights: 😯

- Edit employee details
- Case management
- Recall management
- User management
- Absence management
- Bulk case reallocation
- Statistics/Charts
- Questionnaire management
- \* Required

Save

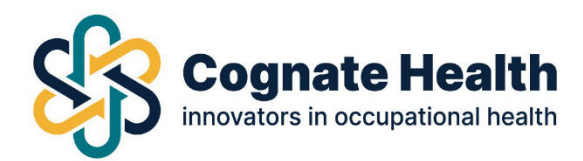

To add a user to the portal, click on create new user and enter their details to give them access to the portal.

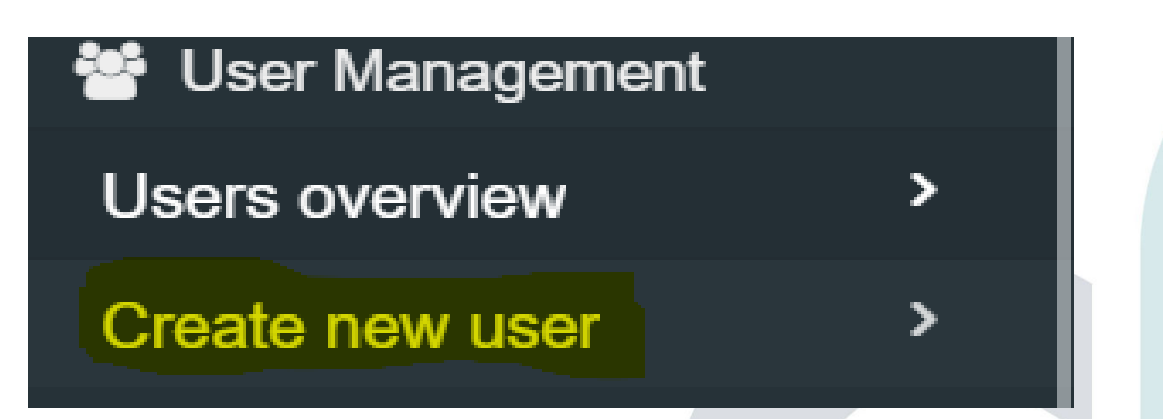

To remove a user from the portal go into 'users overview' and find the user you wish to remove.

'Remove this user'.

| Cognate Health<br>Innovators in occupational health |   | ← Back      |                   |                  |  |  |
|-----------------------------------------------------|---|-------------|-------------------|------------------|--|--|
| All cases                                           |   | G All users |                   | Remove this user |  |  |
| Open cases                                          |   |             |                   |                  |  |  |
| Closed cases                                        |   |             | Edit user details |                  |  |  |
| All referrals                                       | > | Edit us     |                   |                  |  |  |

You can also reallocate the cases belonging to this user by clicking on 'Reallocate cases' and entering the details of the user that will now be managing these cases.

|              | Allocate all cases to a different |             |       |
|--------------|-----------------------------------|-------------|-------|
| iser details |                                   |             |       |
| ee number    | Enter Employee Number             | Find User   | nber* |
|              |                                   |             |       |
| ne*          |                                   | Close       |       |
| / Jane       |                                   | ine address |       |

**Cognate Health** 

Elm Court, Boreenmanna Road, Cork, T12HHW2